## Conectarea convectorului Eldom la rețeaua WiFi

1. Descărcați aplicația My Eldom pe un dispozitiv inteligent!

2. Deschideți aplicația și conectați-vă sau creați un cont de utilizator nou.

3. Apăsați butonul "OK" de pe dispozitiv o dată, apoi săgeata în jos o dată. Citiți și memorați ultimele patru caractere ale ID-ului afișat aici!

4. Intrați în meniul dispozitivului apăsând lung butonul de comutare, apoi selectați elementul de meniu "Conexiune WiFi nouă" și apăsați din nou butonul "OK".

5. Deschideți setările WiFi de pe dispozitivul dvs. inteligent și conectați-l la modemul WiFi al convectorului. (Rețea WiFi fără conexiune la internet)

6. Completați datele din "SETĂRI" SETTING din aplicație:

-Network WiFi

Numele rețelei WiFi de acasă EXACT

Parolă /PASSWORD

Parola pentru rețeaua WiFi de acasă

Cod de acces/Acces Code

Ultimele patru caractere ale ID-ului

Securitate/Security

Tipul de protecție pentru rețeaua WiFi

(De obicei, Wpa și Wpa2 personal pentru o rețea protejată prin parolă)

Rețele din apropiere/Nearby Networks

În cazul în care faceți clic pe rețelele WiFi din apropiere, apăsând pe cea corespunzătoare se vor completa automat unele elemente, altfel lăsați-le necompletate!

7. După ce ați terminat toate acestea, apăsați comanda "TRIMITE"/SEND, convectorul se va conecta la rețeaua specificată și va apărea următoarea linie, "Device id", copiați aceasta!

8. Sub "CLIENT" a aplicației, apăsați butonul "+" și lipiți id-ul copiat anterior.

9. "Panoul convector"/Panel convector va apărea în aplicație, faceți clic pe acesta pentru a afișa interfața cu utilizatorul și este gata de utilizare!

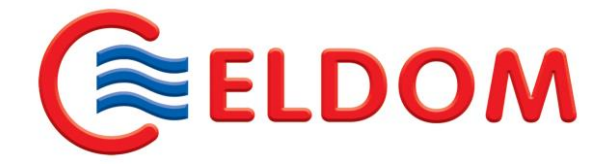